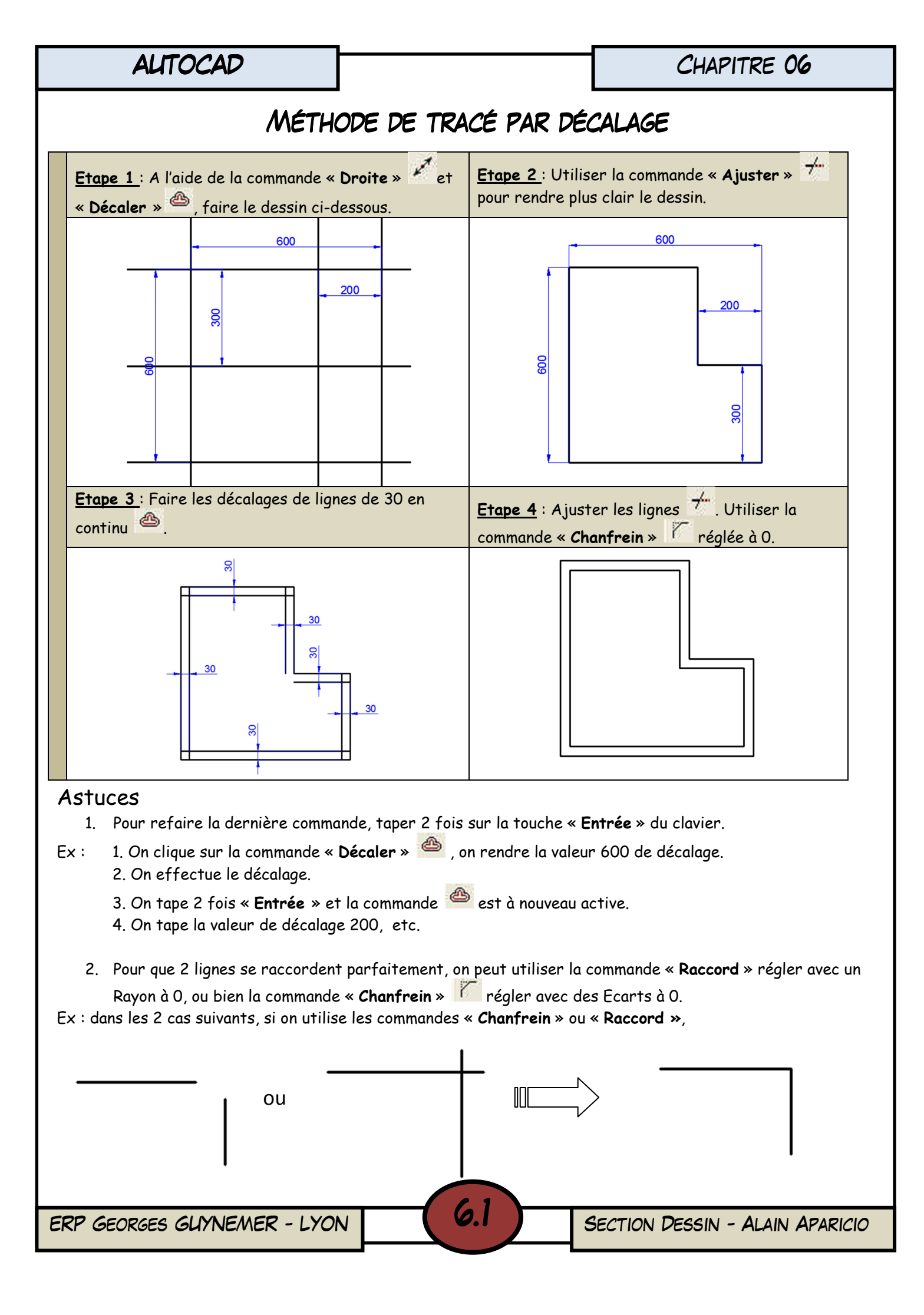

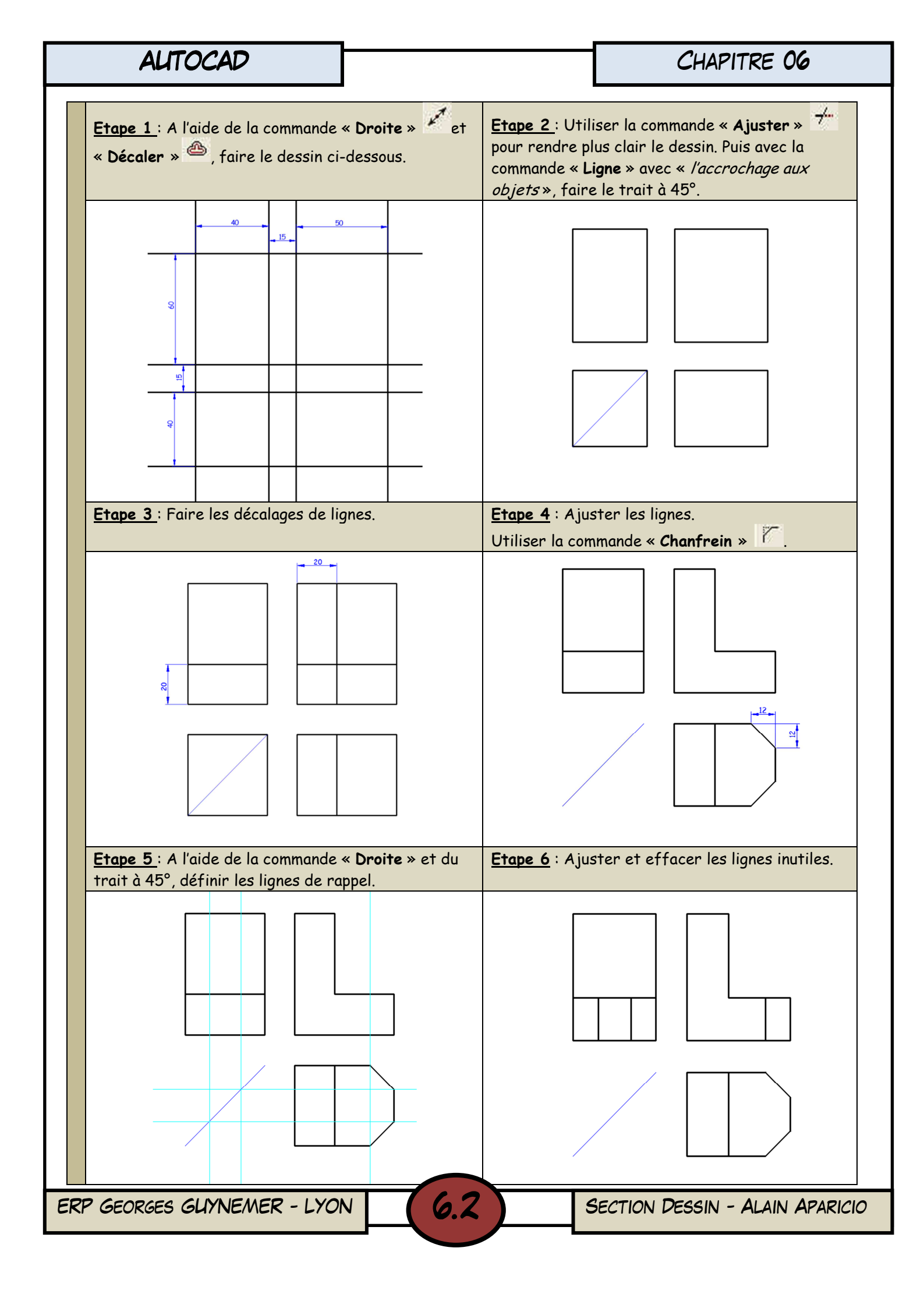

ALTOCAD CHAPITRE 06 CORNIERES Dessiner les différents profils sur un même document Autocad Exercice 1 : Cornières à angles vifs **Exercice 2** : Cornières à ailes égales et coins arrondis Masse par mètre Kg Masse par Dir ions(mm) Dimensions(mm) Section Série Section d Ix dx cm<sup>3</sup> dy Ε nètre K Α В Ε R cm2 cm<sup>2</sup> cm 16 20 2,5 0,579 0,74 0 3 4 0,88 1,13 0,60 0,28 0 25 16 3 1,43 3 0,683 0,87 4 1,12 0,72 0,45 20 0 30 3 5 1,36 1,74 0,84 0,65 2,5 0,736 0,94 AILES ÉGALES 30 20 0 4 5 1,78 2.27 0,88 0,85 3 0,871 1,11 35 3 1,59 2,03 0,97 0,92 25 0,932 1,19 2,5 35 0 3,5 4 1,84 2,35 0,99 1,06 25 3 1,41 1,107 35 4 5 2,67 2,10 1,00 1,18 30 2,5 1,128 1,44 0 40 4 6 3,08 1,12 1,55 2,42 G = C d q30 3 1,342 1,71 40 5 3,79 6 2,98 1,16 1,91  $R_1 = R/2$ 0 45 7 2,20 4,5 3,06 3,90 1,26 25 10 3 0,754 0,96 45 0 5 7 3,38 4,30 1,28 2,43 25 15 50 3 0,871 1,11 0 5 7 3,77 4,80 1,40 3,05 25 17 0,775 0,99 50 2,5 5,69 7 0 6 4.47 1,45 3,61 25 17 0 50 7 6,56 3 0,918 1,17 7 5,15 1,49 4,16 25 20 0 60 3 0,989 1,26 6 8 5,42 6,91 1,69 5,29 60 30 20 8 7,09 3 1,107 1,41 0 8 9,03 1,77 6,89 0 70 9,40 7 9 7,38 35 20 1,97 8,41 3 1,225 1,56 80 0 8 12,27 10 9,63 2,26 INÉGALES 40 20 12,58 3 1,342 1,71 90 0 15,52 9 11 12,2 2,54 17,93 40 30 1,85 2,75 1,452 0 100 10 12 15.0 19,15 2,82 24.62 45 30 2,75 AILES 1,560 1,99 0:SÉRIE PRINCIPALE 100 12 12 17,9 22,71 2,90 29,12 50 30 2,75 -:SÉRIE SECONDAIRE 1,668 2,12 0 120 13 21,6 12 27,54 3,40 42,74 60 30 2,75 1,884 2,40 120 15 13 33,93 0 26,7 3,51 52,43 70 30 3 2,284 2,91 150 0 15 16 33,8 43,02 4,25 83,52 75 30 3 2,402 3,06 150 18 16 51,03 40,1 0 4,37 98,74 30 80 180 3,5 2,926 3,73 0 18 18 48,6 61,91 5,10 144,7 F 90 30 180 3,5 3,201 4,08 20 18 53,7 68,35 5,18 0 159,4 30 200 100 0 18 60,0 3,5 3,476 4,43 20 76,35 5,68 199,1 200 30 110 18 0 24 71,1 90,59 5,84 235,2 3,5 3,750 4,78 Exercice 3 : Cornières à ailes inégales et coins arrondis Exercice 4 : Profils à Té à angles vifs G = cdgr = 0.5 R0: SÉRIE PRINCIPALE SÉRIE SECONDAIRE d1 x dx Masse Dimensions (mm) Dimensions (mm) Masse Section Profils Section d 1 l x mètre d 2 ly par mètre Série B Ε н cm² Kg d x dy Séri Α В Ε R 20 20 0,87 1,11 cm 2 cm 3 Ka сm сm c m 3 25 25 1,27 1,63 3,5 30 20 3 0 4 1,12 1,43 0,99 0,50 0,62 0,29 COURANT 30 30 4 1,75 2,24 EGALES 35 20 1,82 0 3,5 4 1,43 1,23 0,46 0,94 0,36 35 35 2,31 2,95 4,5 40 25 4 4 1,93 2,46 0,62 0,62 1,36 1,47 40 40 45 30 5 2,94 3,75 0 4 2,24 2,86 1,48 0,74 1,91 0,91 S AILES 0 5 2,76 1,52 4 3,52 0,78 2,35 1,11 25 25 2,5 0,93 1,19 4 0 50 30 30 30 5 5 3,78 1,73 3 1,34 1,71 2,96 0,74 2,86 1,11 ALLEGES 0 60 40 35 35 5 6 3,76 4,79 3 1,57 2,01 1,96 0,97 4,25 2,02 0 6 6 4,46 5,68 2,00 1,01 5,03 2,38 40 40 3,04 4 2,38 0 70 50 6 6 5,40 6,88 2,24 1,25 7,04 3,81 0 7 6 6,24 7,95 2,28 1,29 8,12 4,38 S 30 35 4 1,91 244 COURANT 35 40 INEGALES 3 17 80 50 6 6,79 8,65 4,5 2,49 c 7 2,69 1,22 10,4 4,42 40 50 0 80 3,14 4 00 60 8 5 7 7,36 2,51 1,52 9,38 10,7 6,34 0 8 8 8.34 10,60 2,55 1,56 12,2 7,16 30 AILES 35 3 1,46 1,86 S 0 90 70 8 8 9,60 12,23 2,80 1,81 15,7 9,90 35 40 2,16 3 1,69 0 100 80 8 9 12,15 15,5 3,05 2,10 22,0 14,5 EGES 25 40 3 1,46 1,86 ALI 40 35 0 120 3 1,69 2,16 11 19,1 80 10 15,0 3,92 1,95 34,1 16,2 40 45 17,8 4,00 0 12 11 22,7 2,03 4 2,54 3,24 40,4 19,1 150 0 90 10 12 18,2 23,2 5,00 2,04 53,3 21,0 11 12 19,9 25,3 5,03 2,07 58,1 22,8 12 12 21,6 27,5 5,08 2,12 63,3 24,8 6.3 ERP GEORGES GLYNEMER - LYON SECTION DESSIN - ALAIN APARICIO

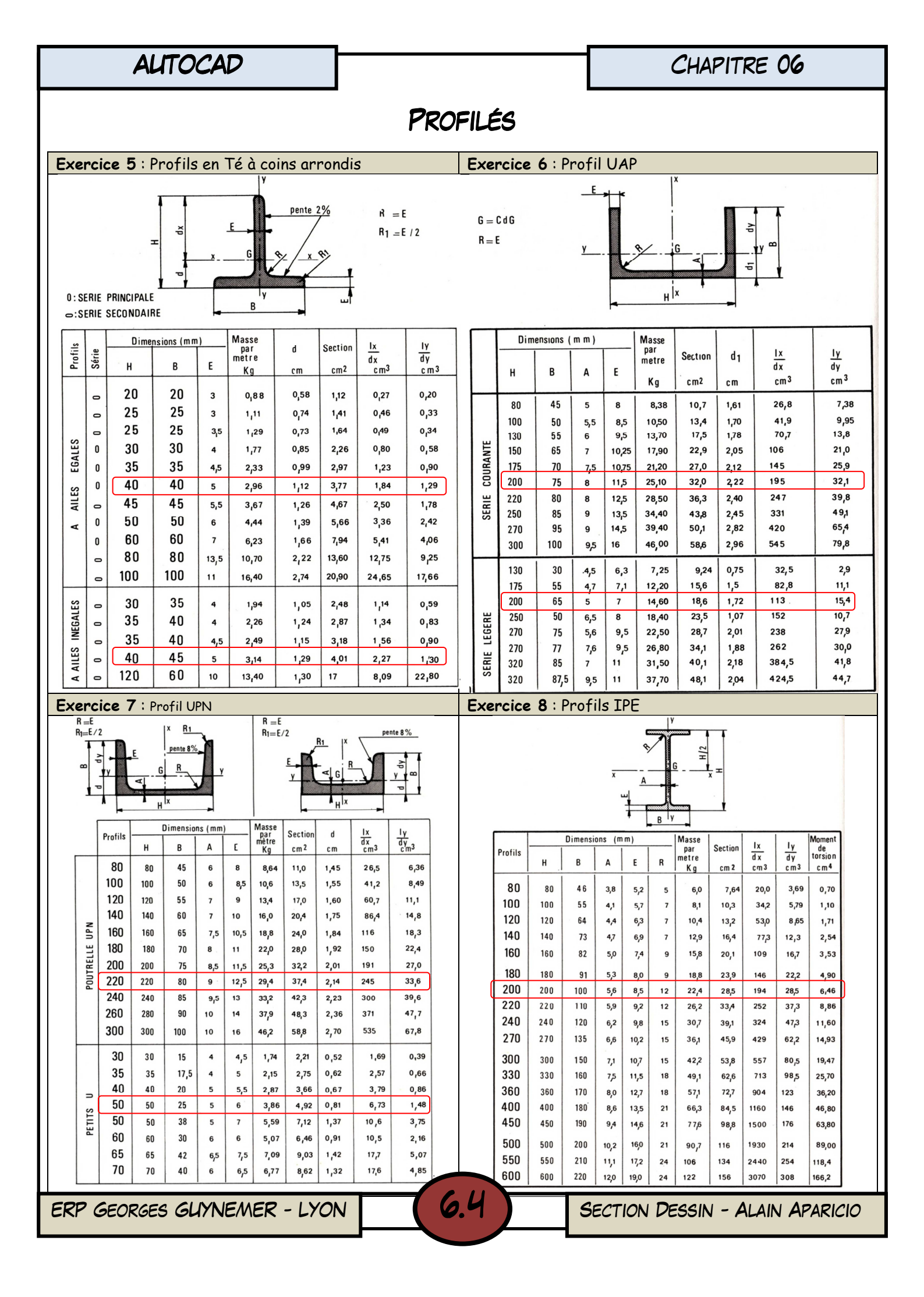

ALTOCAD

## CHAPITRE 06

## Profilés

| Exerc                                                           | ice 9 | : Pro | fils           | IPN  |                  |      |                            |                 |                 |               | Exercice 10 : Profil HE |        |                 |                 |                       |         |          |            |            |          |       |
|-----------------------------------------------------------------|-------|-------|----------------|------|------------------|------|----------------------------|-----------------|-----------------|---------------|-------------------------|--------|-----------------|-----------------|-----------------------|---------|----------|------------|------------|----------|-------|
| G = C                                                           | d g   |       |                | BI R | PROFIL HE        |      |                            | H               | B               | A             | E                       | R      | Section<br>cm 2 | lx<br>dx<br>cm3 | $\frac{ly}{dy}_{cm3}$ |         |          |            |            |          |       |
| $R = E$ $\frac{1}{x} - \frac{1}{x} = \frac{1}{x} = \frac{1}{x}$ |       |       |                |      |                  |      |                            |                 |                 |               |                         | 100    | A<br>R          | 96              | 10.0                  | 5       | 8        | 12         | 21,2<br>26 | 73       | 27    |
|                                                                 |       | F     | Pente 14       | %    |                  |      | M                          | 120             | 106             | 12            | 20                      | 12     | 53,2            | 190             | 75                    |         |          |            |            |          |       |
|                                                                 |       |       |                | Ē    | в                |      | _1                         |                 |                 |               | 120                     | A<br>B | 114<br>120      | 120<br>120      | 5<br>6, 5             | 9<br>11 | 12<br>12 | 25,3<br>34 | 106<br>144 | 38<br>53 |       |
| Dimensions (m.m.) Masse Moment                                  |       |       |                |      |                  |      |                            |                 |                 |               |                         | м      | 140             | 126             | 12,5                  | 21      | 12       | 66,4       | 288        | 112      |       |
| Profils                                                         |       | -     |                |      |                  | par  | Section<br>cm <sup>2</sup> | $\frac{1x}{dx}$ | $\frac{1y}{dx}$ | de<br>torsion |                         | 140    | A               | 133             | 140                   | 5,5     | 8,5      | 12         | 31,4       | 155      | 56    |
|                                                                 | н     | В     | A              | E    | R1               | Kg   |                            | cm3             | cm3             | cm 4          |                         |        | M               | 140<br>160      | 140                   | 13      | 12       | 12         | 43<br>80.6 | 216      | 157   |
| 80                                                              | 80    | 42    | 3,9            | 5,9  | 2,3              | 5,95 | 5,95 7,6                   | 19,5            | 3,00            | 0,89          |                         |        | A               | 152             | 160                   | 6       | 9        | 15         | 38,8       | 220      | 77    |
| 100                                                             | 100   | 50    | 4,5            | 6,8  | 2,7              | 8,32 | 10,6                       | 34,2            | 34,2 4,88 1,64  |               | 160                     | В      | 160             | 160             | 8                     | 13      | 15       | 54,3       | 311        | 111      |       |
| 120                                                             | 120   | 58    | 5,1            | 7,7  | 3,1              | 1,2  | 14,2                       | 54,7            | 7,41            | 2,78          | 14 1                    |        | м               | 180             | 166                   | 14      | 23       | 15         | 97,1       | 566      | 212   |
| 140                                                             | 140   | 66    | 5,7            | 8,6  | 3,4              | 14,4 | 18,2                       | 81,9            | 10 7            | 4,40          |                         | 180    | A               | 171             | 180                   | 6       | 9,5      | 15         | 45,3       | 294      | 103   |
| 160                                                             | 160   | 74    | 6,3            | 9,5  | 3,8              | 17,9 | 22,8                       | 117             | 14,8            | 6,70          | B u                     | 100    | M               | 200             | 186                   | 14,5    | 24       | 15         | 113,3      | 748      | 277   |
| 180                                                             | 100   | 02    | 6.0            | 10.4 |                  | 21.0 | 27.0                       | 161             | 19.8            | 9.8           | <u>xG</u>               |        | A               | 190             | 200                   | 65      | 10       | 18         | 53,8       | 389      | 134   |
| 200                                                             | 200   | 02    | 0,9            | 10,4 | 71'              | 21,3 | 27,5                       | 214             | 26.0            | 13.9          | A >                     | 200    | в               | 200             | 200                   | 9       | 15       | 18         | 78,1       | 570      | 200   |
| 200                                                             | 200   | 90    | <sup>7</sup> 1 | 122  | 4,5              | 20,3 | 396                        | 278             | 331             | 192           |                         |        | м               | 220             | 206                   | 15      | 25       | 18         | 131,3      | 967      | 354   |
| 240                                                             | 240   | 106   | 0,1            | 12,2 | 5.0              | 26.2 | 46.1                       | 354             | 417             | 25.7          |                         | 220    | A               | 210             | 220                   | 7       | 11       | 18         | 64,3       | 515      | 178   |
| 240                                                             | 240   | 113   | 9,4            | 14.1 | 5.6              | 41,9 | 53,4                       | 442             | 51,0            | 34,4          |                         | 220    | M               | 220             | 226                   | 15,5    | 26       | 18         | 149,4      | 1 2 2 0  | 444   |
| 200                                                             |       |       |                |      | -1-              |      |                            | 540             | 61.2            | 45.5          |                         |        | A               | 230             | 240                   | 7,5     | 12       | 21         | 76,8       | 675      | 231   |
| 280                                                             | 280   | 119   | 10,1           | 15,2 | 6 <sub>1</sub> 1 | 48,0 | 61,1                       | 542             | 72.0            | 45,5          |                         | 240    | В               | 240             | 240                   | 10,0    | 17       | 21         | 106        | 938      | 327   |
| 300                                                             | 300   | 125   | 10,8           | 10,2 | 6,5              | 54,2 | 09,1                       | 053             | 12,2            | 30,3          |                         |        | M               | 270             | 248                   | 18      | 32       | 21         | 199,6      | 1800     | 657   |
| 320                                                             | 320   | 131   | 11,5           | 17,3 | 6,9              | 61,1 | 11,8                       | 782             | 0.041           | 14,0          |                         | 260    | R               | 250<br>260      | 260                   | 7,5     | 125      | 24         | 86,8       | 836      | 282   |
| 340                                                             | 340   | 13/   | 12,2           | 18,3 | 7,3              | 68,1 | 80,8                       | 923             | 98,4            | 92,9          |                         |        | M               | 290             | 268                   | 18      | 32,5     | 24         | 219,6      | 2160     | 780   |
| 360                                                             | 360   | 143   | 13             | 19,5 | 7,8              | 76,2 | 97,1                       | 1090            | 114             | 118           |                         |        | A               | 270             | 280                   | 8       | 13       | 24         | 97,3       | 1 010    | 340   |
| 400                                                             | 400   | 155   | 14,4           | 21,6 | 8,6              | 92,6 | 118                        | 1460            | 149             | 175           |                         | 280    | B               | 280             | 280                   | 10,5    | 18       | 24         | 131,4      | 1380     | 471   |
| 450                                                             | 450   | 170   | 16,2           | 24,3 | 9,7              | 115  | 147                        | 2040            | 203             | 274           |                         |        | M               | 310             | 288                   | 18,5    | 33       | 24         | 240,2      | 2550     | 914   |
| 500                                                             | 500   | 185   | 18             | 27,0 | 10,8             | 141  | 180                        | 2750            | 268             | 412           |                         | 300    | A               | 290             | 300                   | 8,5     | 14       | 27         | 112,5      | 1260     | 421   |
| L                                                               |       |       | 1              | 1    | 1                |      | 1                          |                 | I               |               |                         | 000    | M               | 340             | 310                   | 21      | 39       | 27         | 303,1      | 3480     | 1 250 |

6.5

Dessiner tous les profilés sur une même page Autocad. Bien organiser chaque profilé dans votre page. Ecrire le nom du profilé au dessus de chaque dessin. Faire les hachures.